## Steps to Add Stations to Sessions

**Coordinators** may elect to allow proctors to **ADD** testing stations to sessions as needed for testing if they choose not to pre-assign testing stations to testing sessions.

**Proctors** then filter on the **Site** where they are assigned to administer tests to display the sets of testing sessions for all labs at the site. Proctors may further filter the list of sessions by the **Instructional Program**.

| Step | Screen                                                                                                    | Description                                                                                                    |
|------|----------------------------------------------------------------------------------------------------|----------------------------------------------------------------------------------------------------|
| 1.   | Cited Control Control Contro Contro Control Control Control Control Control Control Control C | <ul> <li>From the Session Activity window,</li> <li>Click Add Stations.</li> </ul>                                                                            |
| 2.   | Select stations                                                                                                    | <ul> <li>From the pop-up, <ul> <li>Check to Select Stations.</li> </ul> </li> <li>After selecting all stations, <ul> <li>Click Select.</li> </ul> </li> </ul> |
| 3.   | Session full name: ABE/ASE (LAB:101 - Registration w/Practice)<br>Site: RHAS: North Campus<br>Supervisor: Proctor 28<br>Status: Active<br>Session Type: On-site Session<br>Show configuration                                                                                                    | • The <b>Session Activity</b> window will now display the added station(s).                                                                                   |
|      | Station Full Name     Student       filter     filter       Remove     101-01 (Lab: 101)                                                                                                    | <ul> <li>Any station <i>not in use</i> may be removed from any active session and added to another active session.</li> <li>Click <b>Remove</b>.</li> </ul>   |
| 4.   | I<br>Are you sure you want to<br>remove this station?                                                                                                    | <ul> <li>Click Yes to confirm removing a station that is <i>not in use</i>.</li> <li>Repeat steps to add the station to another active session.</li> </ul>    |